## USB メモリや SD カードの安全な取り外し方

(Windows10 で USB メモリや SD カードの安全な取り外し方

## なぜ、USBメモリをいきなり引き抜いてはいけないの ?

それは、書き込んでいる最中に抜くと、保存しようとするデータや、以前保存した はずのデータが消えたり、またデータの中身が破損したりして、リムーバルディス ク・メモリ(=**USB**)や **SD** カードが使えなくなったりするので注意が必要です。

# 目 次

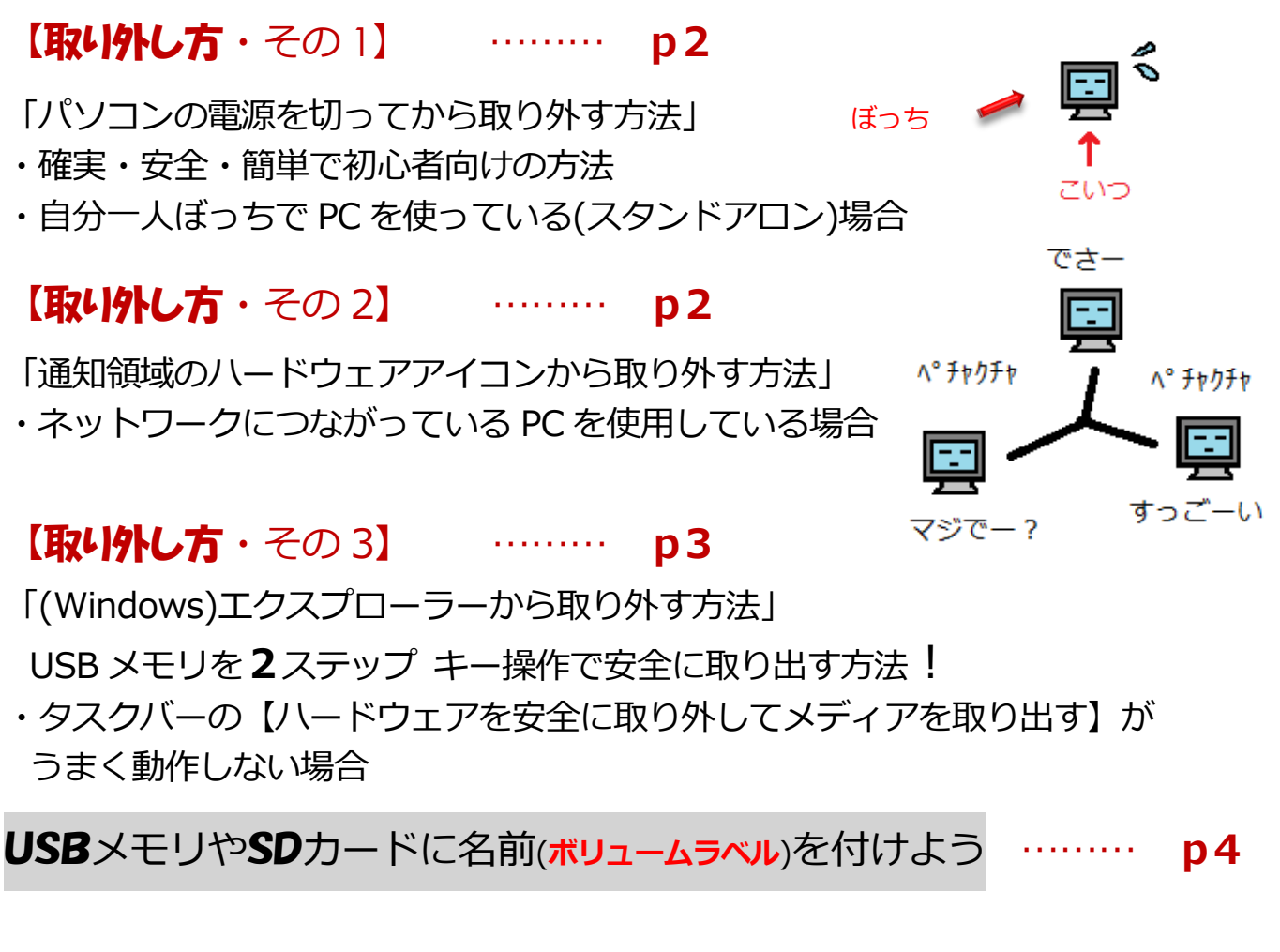

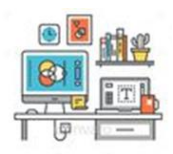

## **USB**メモリやSDカードの取り外し方

#### 【取り外し方・その1】

- ・確実・安全・簡単で初心者向けの方法
- ・自分一人ぼっちで PC を使っている(スタンドアロン)場合

#### 【取り外し方・その2】

「通知領域のハードウェアアイコンから取り外す方法」

- タスクバーの通知領域の「∧」のボタンをマウスで クリックします。
- ② USB メモリのアイコンをクリックします。

- ③ 該当する USB メモリをクリックします。
  (USB ドライブ (F))
- ④ 「ハードウェアの取り外し」が表示されます。
  これで安全に USB メモリを取り外せます。

【ハードウェアを安全に取り外してメディアを取り出す】アイコンを タスクバーの通知領域に常駐させることができます。

- ① 通知領域の「∧」をクリック ⇒
- USB メモリのアイコンを長押しで掴み、そのまま 通知領域までドラッグします。

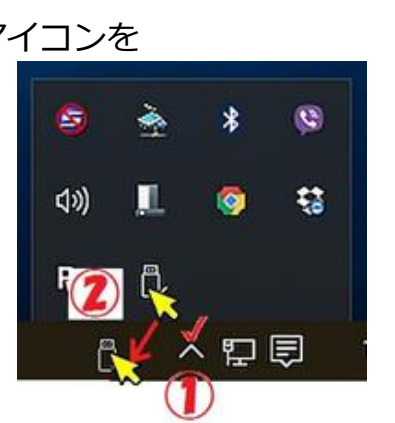

'USB 大容量記憶装置' はコンピューターか ら安全に取り外すことができます。

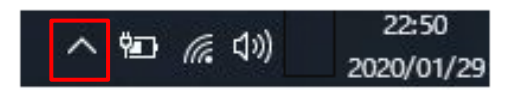

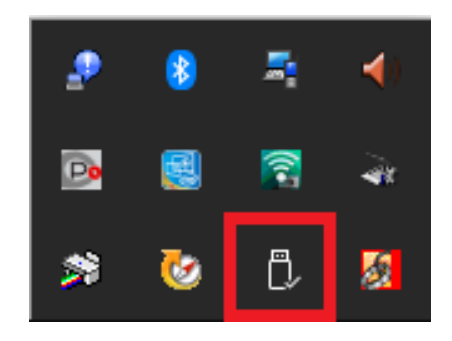

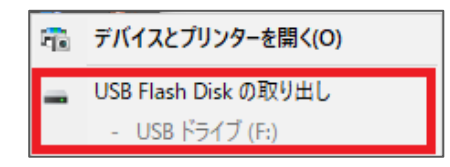

ハードウェアの取り外し

エクスプローラー

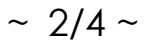

「現用チェック ポックス」

○ フィルム転用了 単常した用手を オブシネク 第日しか()、 第日しか()

表示/护表示

デスクトゥブ

158 15 (7)(16

W7-17-12 (06-7.2) (1

3

1

12-Shift

Ctrl

×& ≤00#≣

【取り外し方・その3】

「エクスプローラーから取り外す方法」 USB メモリを 2 ステップ キー操作で 安全に取り出す方法!

> 2/42 mm##20/260 842

- + 🛄 + PC

2699 7982

UneDrive

PC

US8 For( / III) 771-9

目

(タスクバーの【ハードウェアを安全に取り外してメディアを取り出す】がうまく 動作しない場合) 1 コンデューター 表示

□ 九七 ラインドラ 変 キアイコン 至 ペチイコン ・ ■ 第 クレーブル・

レイアフト

ローカル ディスク (Ca) 三くちょうん con GB/mic GB

LT

30 オブジェクト

HOLE PA .....

\$ 51-547 <アバイスとドライブ (4)

を押します。

~ フォルター (7)

5

JL.

E

現在時代了一

9900-F

2090

ローカル ディスク (08)

-

T MALAN 210 007200 00

① 取り外したい USB メモリを 選択します。

② キーボード上の右クリックキー

③ ]キーを押します。(]キーは「取り出し]のキーです)

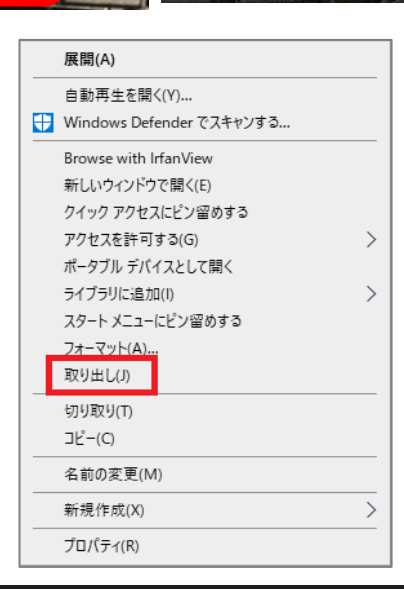

 ④ 取り外したい USB メモリのアイコンの表示が消えれ ば取り外すことができます。

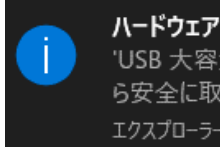

ハードウェアの取り外し 'USB 大容量記憶装置' はコンピューターか ら安全に取り外すことができます。 エクスプローラー

「ハードウェアの取り外し」が表示されます。

USBメモリを右クリックして、マウスで[取り出し]をクリックすると[取り出し(])]の上下 に [フォーマット] と [切り取り] があります。 間違って [フォーマット] と【切り取り]をクリックすると、使用中の USB メモリのデータ が、すべて消去されてしまい、危険なので十分注意しましょう。

## USBメモリやSDカードに名前(ボリュームラベル)を付けよう

USB メモリは Windows10 のエクスプローラーでは「USB ドライブ(Fi)」のように表示されます。

USBメモリはデータの受け渡しに使うため、他の人のパソコンにも挿しますね。その時に、自分の名前が表示されると分かりやすくて便利です。また、同じ形式のUSBメモリを複数持っている場合には名前で区別したいですね。そこでUSBメモリに名前を付けておくと便利です。SDカードも同様です。

## 名前(ボリュームラベル)の付け方

① USB メモリをパソコンに挿してエクスプローラ 🗾 を開きます。

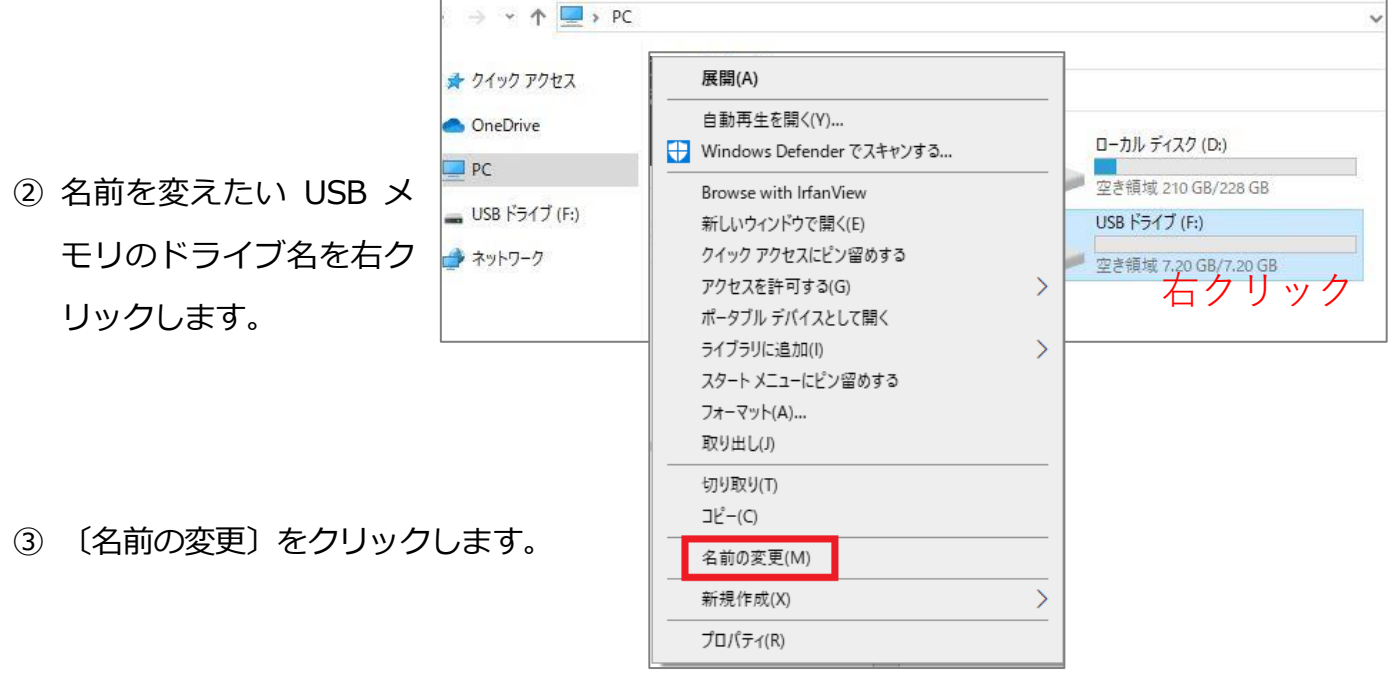

- ④ 名前が書き替えられるようになりますので、ここで好きな名前を入力し、〔Enter〕キーを押します。
- ⑤ 名前が変わります。

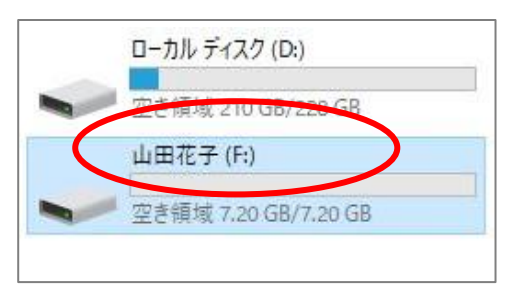

👝 USB ドライブ

(注)名前の長さに制限があり、旧型式では全角 5 文字までなので、長い名前は付けられません。 USB メモリが、新フォーマット NTFS 形式(現在主流のファイルシステム)の場合、32 文字 以内です(全角の場合も 32 文字以内)。